ファームウェア・アップデート方法

### ベクトル・ネットワーク・アナライザ R&S<sup>®</sup>ZNB

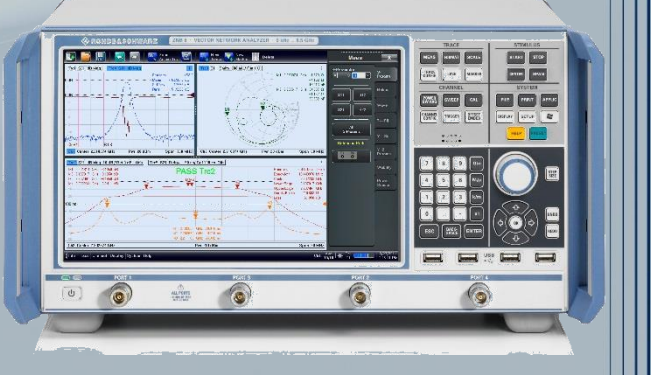

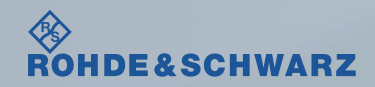

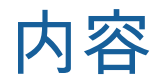

### ■ ファームウェア・アップデート前の準備

- ファームウェア・アップデート時の注意
- ファームウェアのダウンロード
- Windows Operating Systemの確認方法
- •ファームウェアバージョンの確認方法

### ファームウェア・アップデート方法

- アプリケーションの終了
- ファームウェアのアップデート
- ∎ ファームウェア・アップデート後
  - アプリケーションの起動

#### │ 受付時間:9:00~18:00 (土、日、祭日を除く) ※Fax、E-mailは24時間受け付け

お問い合わせ先

| 修理·校正    |                |                  |
|----------|----------------|------------------|
| Tel :    | 0120-138-065   | (048-829-8061)   |
| Fax :    | 048-822-3156   |                  |
| E-mail : | service.rsjp@r | ohde-schwarz.com |

#### 製品の取り扱い

| Tel :    | 0120-190-722(東京)                          |
|----------|-------------------------------------------|
| Fax :    | 03-5925-1285(東京)                          |
| E-mail : | Technical-Support.Japan@rohde-schwarz.com |
|          |                                           |

Web : http://www.rohde-schwarz.co.jp

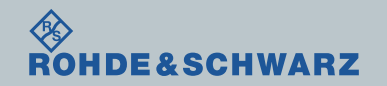

## ファームウェア・アップデート前の準備 ファームウェア・アップデート時の注意

- ファームウェア≧2.40から<2.40へダウングレードする場合</li>
  別途お問い合わせください
- ファームウェア・アップデート中は Calibration UnitをZNBから外しておいてください
- Windows Operating System (32bit/64bit)によってファームウェアが異なります

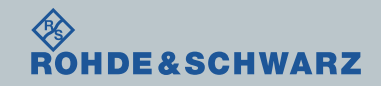

# ファームウェア・アップデート前の準備 <sub>ファームウェ</sub>アのダウンロード

■ Rohde&Schwarzのホームページから最新のファームウェア(.msiファイル)をダウンロードして ください

 $\mathsf{Rohde} \& \mathsf{Schwarz} \mathcal{O} \pi - \mathcal{A}^{\mathcal{R}} \to \mathsf{Products} \to \mathsf{Test} \& \mathsf{Measurements} \to \mathsf{Network} \: \mathsf{Analyzer} \to \mathsf{Network} \: \mathsf{Analyzer} \to \mathsf{Network} \: \mathsf{Analyzer} \to \mathsf{Network} \: \mathsf{Analyzer} \to \mathsf{Network} \: \mathsf{Analyzer} \to \mathsf{Network} \: \mathsf{Analyzer} \to \mathsf{Network} \: \mathsf{Analyzer} \to \mathsf{Network} \: \mathsf{Analyzer} \to \mathsf{Network} \: \mathsf{Analyzer} \to \mathsf{Network} \: \mathsf{Analyzer} \to \mathsf{Network} \: \mathsf{Analyzer} \to \mathsf{Network} \: \mathsf{Analyzer} \: \mathsf{Analyzer} \to \mathsf{Network} \: \mathsf{Analyzer} \: \mathsf{Analyzer$ 

Mid range  $\rightarrow$  <u>R&S®ZNB Vector Network Analyzers</u>  $\rightarrow$  Firmware

#### https://www.rohde-schwarz.com/firmware/zva/

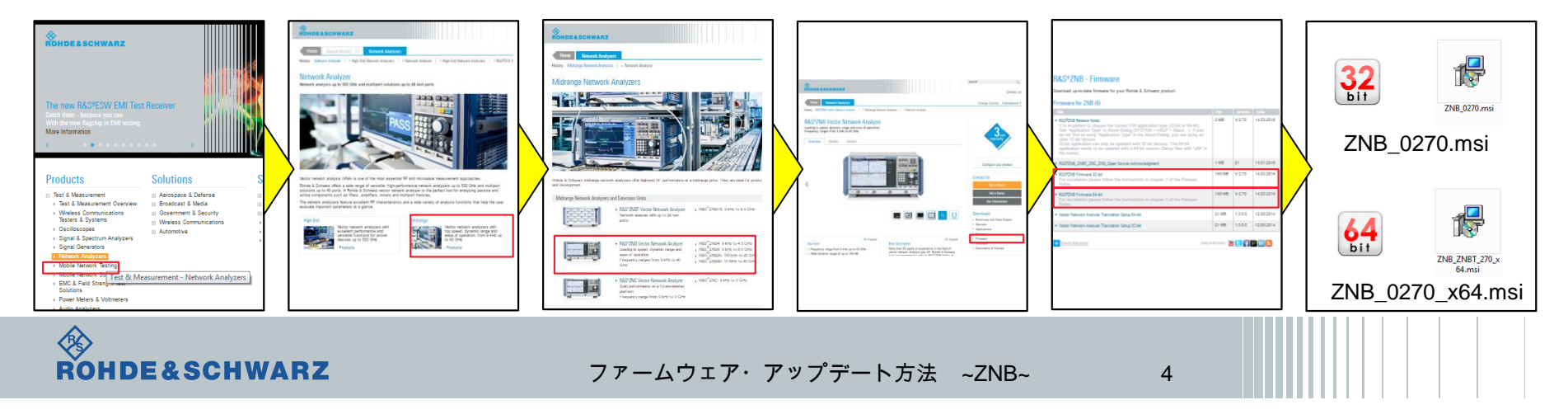

# ファームウェア・アップデート前の準備

Windows Operating Systemの確認方法

- SETUPボタン
- I Setup  $\rightarrow$  Info
- ∎ Hardwareタブ

■ Application Typeの項に32/64 bitの記載があります

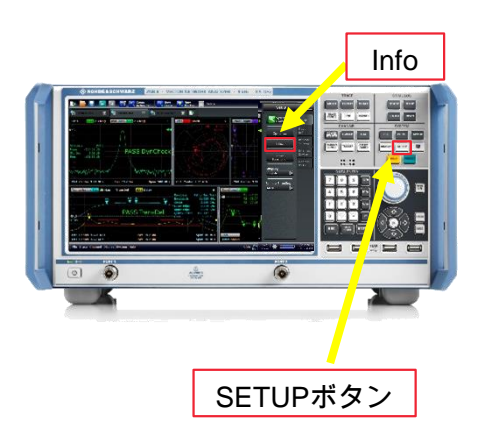

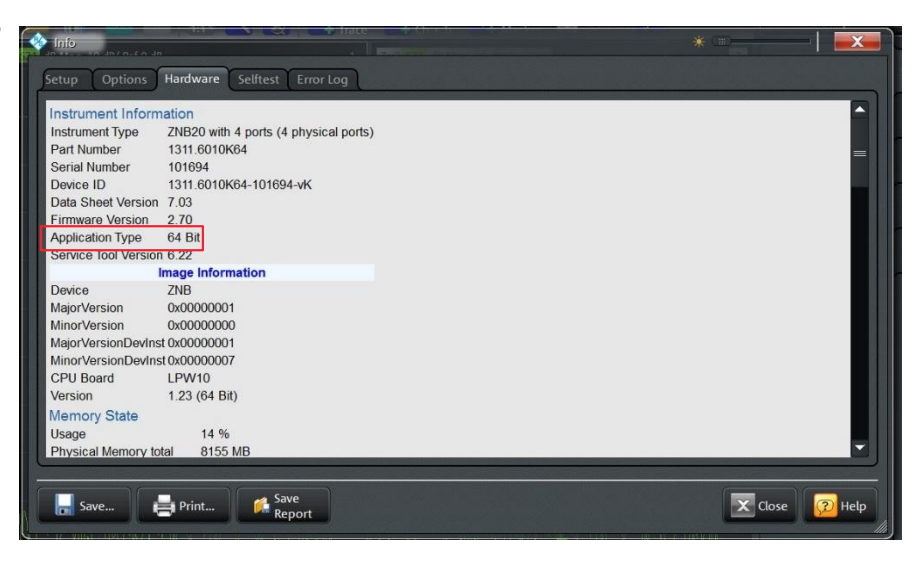

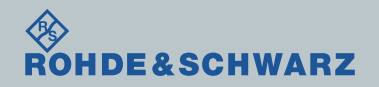

# ファームウェア・アップデート前の準備 ファームウェアの確認方法

- SETUPボタン
- I Setup  $\rightarrow$  Info
- ∎ Hardwareタブ
- Firmware Versionsの項に記載があります

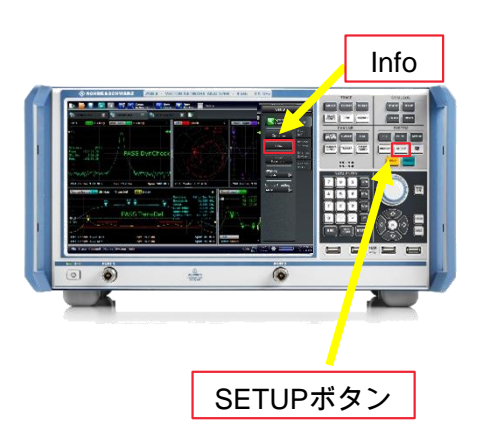

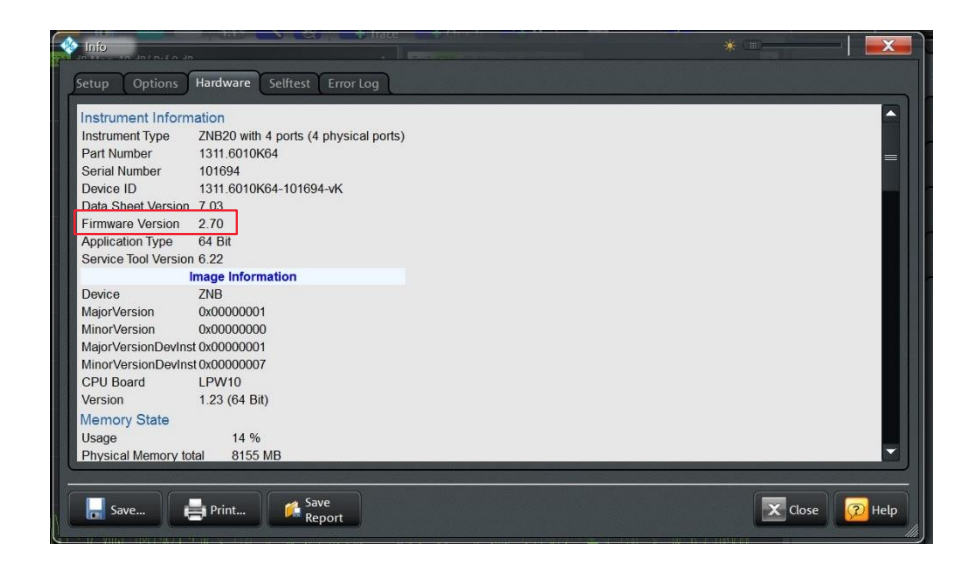

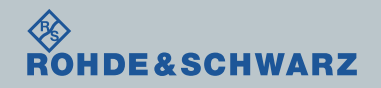

# ファームウェア・アップデート方法 アプリケーションの終了

- FILEボタン
- More
- ∎ Exit

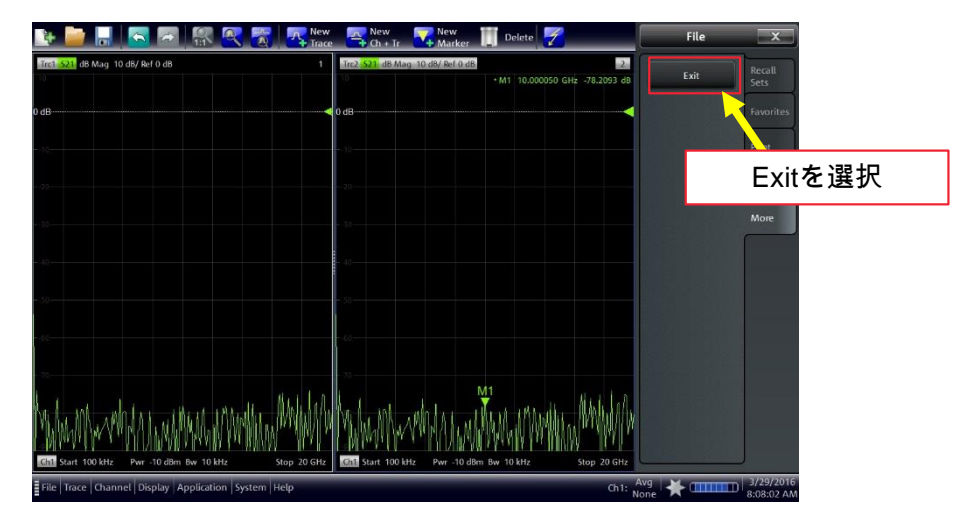

### ■ファームウェア・アップデートが完了するまで絶対に電源を切らないでください

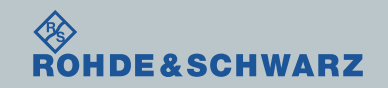

ファームウェア・アップデート方法 ファームウェアのアップデート

- USBに保存したZNB\_0270\_x64.msiをダブルクリック(64bitの場合)
- USBに保存したZNB\_0270.msiをダブルクリック(32bitの場合)
- (Application Type(32/64bit)を間違えてインストールしようとするとエラーとなります)
- Install
- パスワード"894129"になります。パスワード入力後ファーム<mark>ウ</mark>ェアの更新が始まります ■ Finish

| Computer             | + Removable Disk (D) + ZNE_PWver2.70 |                   | 4. Search 2002, FW   | ner.2.70 P |
|----------------------|--------------------------------------|-------------------|----------------------|------------|
| Organize * 🐠 Install | * New folder                         |                   | E ·                  |            |
| a Favorites          | Name                                 | Date modified     | Type                 | Sile.      |
| E Desktop            | # ZN8_0270.msi                       | 3/28/2016 6:07 PM | Windows Installer P. | 165.276 KB |
| la Downloads         | 1 ZNB ZNBT 270 x64.msi               | 3/28/2016 6:07 PM | Windows Installer P_ | 190,812 KB |
|                      | 264,2007,944,2007,944,40             | 3,28,2916 K03 PM  | POF File             | 1,594.03   |
|                      | ·                                    |                   |                      |            |

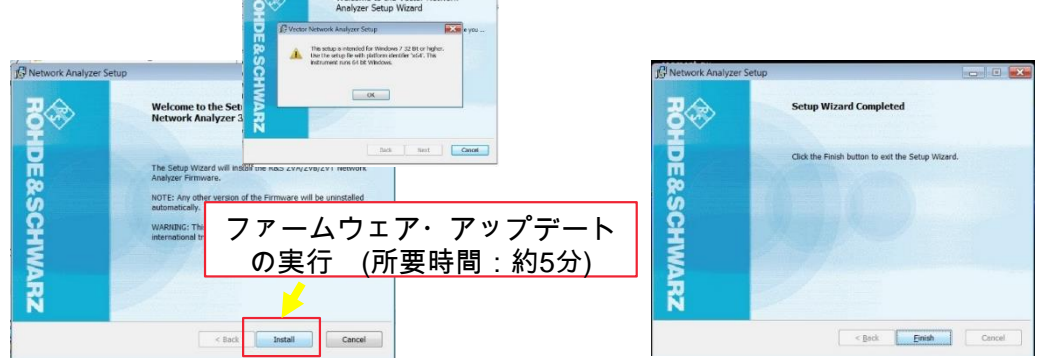

### ■ ファームウェア・アップデートが完了するまで<mark>絶対に電源を切らないでください</mark>

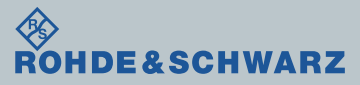

# ファームウェア・アップデート後 アプリケーションの起動

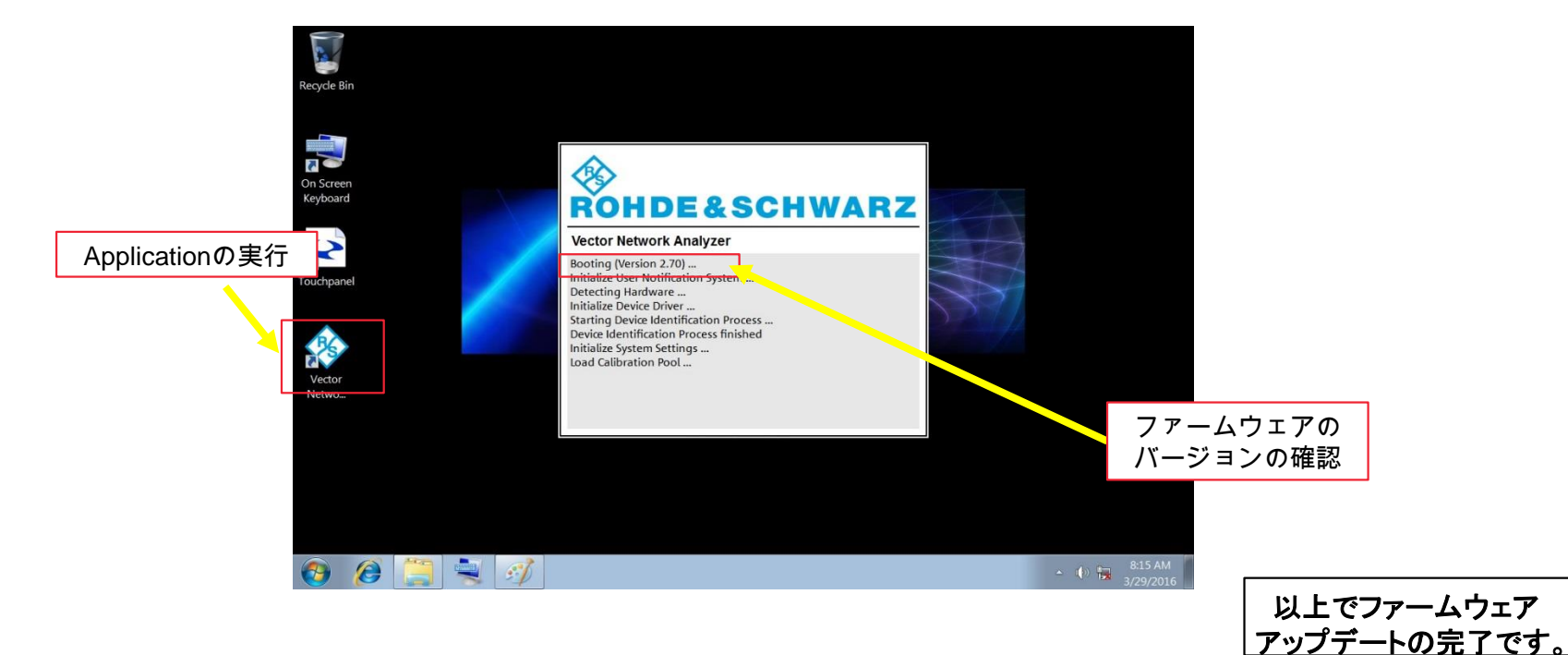

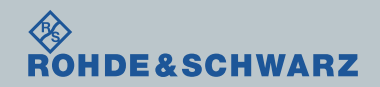